# 2023

Government of the District of Columbia, Office of the Chief Financial Officer, Office of Tax and Revenue

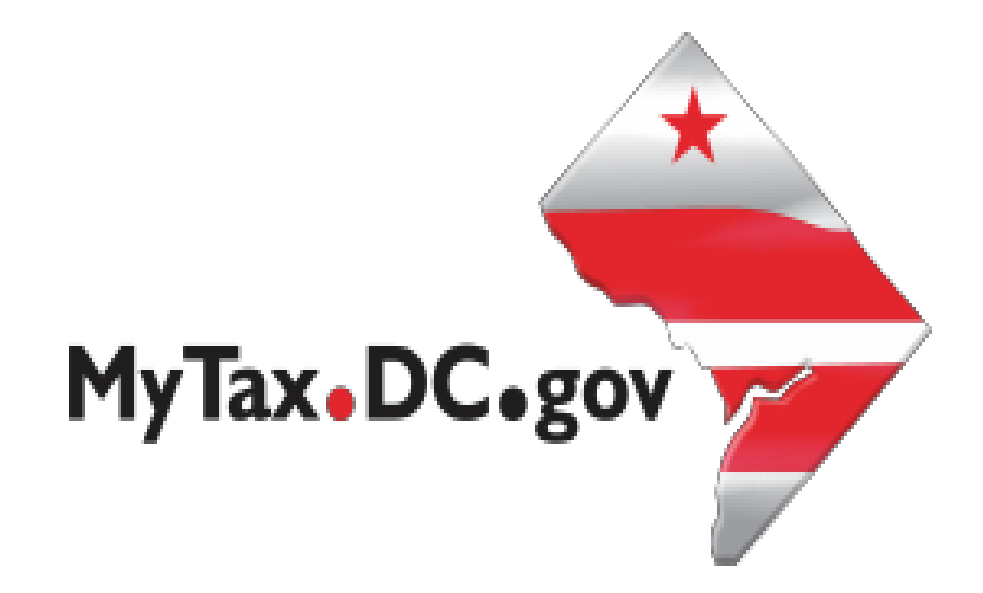

## Specifications for Bulk Filing Sales and Use (FR-800M/Q/A) Tax Returns Electronically and Account Lookup

File formats and processing for electronic bulk filing of the FR-800M/Q/A in the DC Taxpayer Portal and access to the portal

### Contents

| Version Control          | 3  |
|--------------------------|----|
| Reminders                |    |
| General Information      | 4  |
| Adding Additional Logons | 15 |
| Account Lookup           | 22 |

#### Version Control

| Version Number/Date | Comments                 |
|---------------------|--------------------------|
| 1.0 - 9/30/22       | Initial Release for 2023 |
|                     |                          |

This document may be re-issued every tax year and may be updated at any time to ensure that it contains the most current information. The Version Control Log will indicate what has changed from the initial publication.

#### Reminders:

- The sales tax portion of the online form has been expanded to accommodate reporting of Exempt/Resale Sales and Marketplace Facilitator Information.
- Exempt/Resale Sales **must be** less than or equal to Gross Sales.
- Marketplace Sales **must be** less than or equal to Gross Sales.
- The sum of Exempt/Resale Sales **and** Marketplace Sales must be less than or equal to gross sales.
- The use tax portion of the online form has been expanded to accommodate reporting of transactions subject to 14.95% and 18%. Reference the 2022 Sales and Use Tax Booklet.
- The rate of tax shall be 8% of the gross receipts from the sale of or charges for soft drinks. The definition of "soft drink" is expanded to include beverages with natural or artificial sweeteners that contains less than 100 percent juice, less than 50 percent milk, soy, rice or similar milk substitutes or coffee, coffee substitutes, cocoa, or tea. (See D.C. Official Code §47- 1803.(02.).

- Reference the 2022 Electronic Funds Transfer (EFT) Guide for debit block number for sales and use if payment is remitted by ACH Debit.
- Bulk filers can submit test files by sending the file to <u>Bulkwhsutesting@dc.gov</u>, and in the subject line indicate that it is a test bulk file submission.
- Effective April 1, 2019, marketplace facilitators must register with OTR and collect and remit sales tax on all sales delivered in the District that the marketplace facilitator facilitates on behalf of marketplace sellers.
- Il marketplace facilitators are required to file and pay on a monthly basis.
- All other new registrants will be required to file and pay on a quarterly basis.
- You must be registered and logged on via <u>MyTax.DC.gov</u> to file and paythe FR-800M/Q/A, Sales and Use Tax.
- Use the same business name as when you registered with DC OTR to ensure proper posting of your return(s).
- The file format must conform to the specifications found in these instructions.
- For more information regarding the web portal, contact OTR's e-Services Center at 759-194 or email <u>e-services.otr@dc.gov</u>.

#### **General Information**

These are the instructions for electronic bulk filing of the FR-800M/Q/A, Sales and Use tax returns with the DC Office of Tax and Revenue (OTR). These instructions relate to the FR-800M/Q/A sales tax returns **only**. No other Sales and Use tax returns will be accepted.

<u>DO NOT</u> send paper or PDF's of FR-800M/Q/A if you have submitted your file(s) electronically. These are for your records.

Taxpayers must be registered with the District via the FR-500, Combined Registration Application for Business DC Taxes/Fees/Assessments prior to filing FR-800M/Q/A.

The taxpayer identification number (TIN) must be registered and active with DC.

The DC assigned Sales and Use account ID must be registered, active and begin with '350'. The DC Sales and Use account ID must be linked to the TIN.

All submitters must obtain a logon ID through our online portal, MyTax.DC.gov. This is a onetime registration. To sign up for an account, visit <u>https://mytax.dc.gov/</u> and click on "Sign Up To Use <u>MyTax.DC.gov"</u>.

#### **Filing Deadline**

The filing deadlines for the FR-800M/Q/A are as follows:

| The period   | Form is Due                                                             |
|--------------|-------------------------------------------------------------------------|
| 1. Monthly   | On or before the 20th day of the month after the month being reported   |
| 2. Quarterly | On or before the 20th day of the month after the quarter being reported |
| 3. Annual    | On or before the 20 <sup>th</sup> day of October                        |

#### Field numbers correspond to the bulk file submission layout

| ★ ★ ★ Year Sales & Use Tax Return                                                                                                    |                                                                                             |                              |                            |                                                                                                    |                                   |                                                                                                    |                                                                                                    |                                                                   |  |  |  |  |  |  |  |
|----------------------------------------------------------------------------------------------------|---------------------------------------------------------------------------------------------|------------------------------|----------------------------|----------------------------------------------------------------------------------------------------|-----------------------------------|----------------------------------------------------------------------------------------------------|----------------------------------------------------------------------------------------------------|-------------------------------------------------------------------|--|--|--|--|--|--|--|
| Government of the Di                                                                                                    | strict of Columb                                                                            | ia Form: FR-                 | 300                        |                                                                                                    |                                   |                                                                                                    |                                                                                                    |                                                                   |  |  |  |  |  |  |  |
|                                                                                                    |                                                                                             |                              |                            |                                                                                                    |                                   |                                                                                                    |                                                                                                    |                                                                   |  |  |  |  |  |  |  |
| Sales Tax                                                                                                    | Gross Sales                                                                                 | Less Exempt/<br>Resale Sales | Less Market<br>Place Sales | Taxable Amount                                                                                                    | Tax Rate                          | Gross Tax Due                                                                                                    | Credit from Tax<br>Refunded to<br>Purchaser                                                                                                    | Tax Due                                                           |  |  |  |  |  |  |  |
| 1. General                                                                                                    | - 15                                                                                        | 16                           | 17                         | 18                                                                                                    | 0.0600                            | 19                                                                                                    | 20                                                                                                    | 21                                                                |  |  |  |  |  |  |  |
| <ol> <li>Soft drinks not for immediate<br/>consumption</li> </ol>                                                                                                    | 22                                                                                          | 23                           | 24                         | 25                                                                                                    | 0.0800                            | 26                                                                                                    | 27                                                                                                    | 28                                                                |  |  |  |  |  |  |  |
| 3. Food and drink for immediate<br>consumption                                                                                                    | 29                                                                                          | 30                           | 31                         | 32                                                                                                    | 0.1000                            | 33                                                                                                    | 34                                                                                                    | 35                                                                |  |  |  |  |  |  |  |
| 4. Prepaid telephone calling cards                                                                                                    | 36                                                                                          | 37                           | 38                         | 39                                                                                                    | 0.1000                            | 40 .                                                                                                    | 41                                                                                                    | 42                                                                |  |  |  |  |  |  |  |
| 5. Alcoholic beverages for off-<br>premises consumption                                                                                                    | 43                                                                                          | 44                           | 45                         | 46                                                                                                    | 0.1025                            | 47                                                                                                    | 48                                                                                                    | 49                                                                |  |  |  |  |  |  |  |
| 6. Rental vehicles                                                                                                    | 50                                                                                          | 51                           | 52                         | 53                                                                                                    | 0.1025                            | 54                                                                                                    | 55                                                                                                    | 56                                                                |  |  |  |  |  |  |  |
| 7. Hotel and short term lodging                                                                                                    | 57                                                                                          | 58                           | 59                         | 60                                                                                                    | 0.1495                            | 61                                                                                                    | 62                                                                                                    | 63                                                                |  |  |  |  |  |  |  |
| 8. Parking                                                                                                    | 64                                                                                          | 65                           | 66                         | 67                                                                                                    | 0.1800                            | 68                                                                                                    | 69                                                                                                    | 70                                                                |  |  |  |  |  |  |  |
| 9. Total Sales Tax                                                                                                    | 71                                                                                          | 72                           | 73                         | 74                                                                                                    |                                   |                                                                                                    |                                                                                                    | 75                                                                |  |  |  |  |  |  |  |
| Government of the D                                                                                                    | )istrict of Colum                                                                           | Sales &<br>Dia Form: FR      | Use Tax Retu<br>800        | * * *     Yoar     Sales & Use Tax Return       Government of the District of Columbia     Form: FR-800                                                                                        |                                   |                                                                                                    |                                                                                                    |                                                                   |  |  |  |  |  |  |  |
| Use                                                                                                    | lax                                                                                         |                              |                            |                                                                                                    |                                   |                                                                                                    |                                                                                                    |                                                                   |  |  |  |  |  |  |  |
| 10 Purchases and rentals (General)                                                                                                    |                                                                                             |                              | Tax                        | able Amount                                                                                                    |                                   | Tax Rate                                                                                                    | Ta                                                                                                    | x Due                                                             |  |  |  |  |  |  |  |
| 10. Purchases and rentals (General)                                                                                                    | nmediate consum                                                                             | otion                        | Tax                        | cable Amount<br>76                                                                                                    |                                   | Tax Rate<br>0.060                                                                                                    | Ta<br>00 7                                                                                                    | x Due<br>7                                                        |  |  |  |  |  |  |  |
| <ol> <li>Purchases and rentals (General)</li> <li>Purchases of soft drinks not for in</li> <li>Purchases of food for immediate</li> </ol>                                                                                                    | nmediate consum                                                                             | otion                        | Tax                        | able Amount<br>76<br>78                                                                                                    |                                   | Tax Rate<br>0.060<br>0.080                                                                                                    | Ta<br>10 7<br>10 7                                                                                                    | x Due<br>7<br>9                                                   |  |  |  |  |  |  |  |
| <ol> <li>Purchases and rentals (General)</li> <li>Purchases of soft drinks not for in</li> <li>Purchases of food for immediate</li> <li>Purchases of prepaid telephone of</li> </ol>                                                                                                    | nmediate consum<br>consumption<br>calling cards                                             | ption                        |                            | able Amount<br>76<br>78<br>80<br>82                                                                                                    |                                   | Tax Rate<br>0.060<br>0.080<br>0.100<br>0.100                                                                                                    | Ta<br>10 7<br>10 7<br>10 8<br>10 8                                                                                                    | x Due<br>7<br>9<br>1                                              |  |  |  |  |  |  |  |
| <ol> <li>Purchases and rentals (General)</li> <li>Purchases of soft drinks not for in</li> <li>Purchases of food for immediate</li> <li>Purchases of prepaid telephone of</li> <li>Purchases of alcohol for consumption</li> </ol>                                                                                                    | nmediate consum<br>consumption<br>calling cards<br>ption off-premises                       | ption                        |                            | able Amount<br>76<br>78<br>80<br>82<br>84                                                                                                    |                                   | Tax Rate<br>0.060<br>0.080<br>0.100<br>0.100<br>0.100                                                                                                    | Ta<br>10 7<br>10 7<br>10 8<br>10 8<br>10 8                                                                                                    | x Due<br>7<br>9<br>1<br>3<br>5                                    |  |  |  |  |  |  |  |
| <ol> <li>Purchases and rentals (General)</li> <li>Purchases of soft drinks not for in</li> <li>Purchases of food for immediate</li> <li>Purchases of prepaid telephone of</li> <li>Purchases of alcohol for consump</li> <li>Rentals of vehicles</li> </ol>                                                                                                    | nmediate consum<br>consumption<br>calling cards<br>ption off-premises                       | ption                        |                            | Kable Amount           76           78           80           82           84           86                                                                                                    |                                   | Tax Rate<br>0.060<br>0.080<br>0.100<br>0.100<br>0.102<br>0.102                                                                                           | Ta<br>10 7<br>10 7<br>10 8<br>10 8<br>10 | x Due<br>7<br>9<br>1<br>3<br>5<br>7                               |  |  |  |  |  |  |  |
| <ol> <li>10. Purchases and rentals (General)</li> <li>11. Purchases of soft drinks not for in</li> <li>12. Purchases of food for immediate</li> <li>13. Purchases of prepaid telephone of</li> <li>14. Purchases of alcohol for consump</li> <li>15. Rentals of vehicles</li> <li>16. Purchases and rental of hotel or so</li> </ol>                                                                         | nmediate consum<br>consumption<br>calling cards<br>ption off-premises<br>short-term lodging | ption                        |                            | cable Amount         76         78         80         82         84         86         88                                                                                                    |                                   | Tax Rate<br>0.060<br>0.080<br>0.100<br>0.100<br>0.102<br>0.102<br>0.102                                                                                  | Ta<br>10 7<br>10 7<br>10 8<br>10 8<br>10 | x Due<br>7<br>9<br>1<br>3<br>5<br>7<br>9                          |  |  |  |  |  |  |  |
| <ol> <li>Purchases and rentals (General)</li> <li>Purchases of soft drinks not for in</li> <li>Purchases of food for immediate</li> <li>Purchases of prepaid telephone of</li> <li>Purchases of alcohol for consump</li> <li>Rentals of vehicles</li> <li>Purchases and rental of hotel or s</li> <li>Purchases and rentals on parking</li> </ol>                                                            | nmediate consum<br>consumption<br>calling cards<br>ption off-premises<br>short-term lodging | otion                        |                            | cable Amount         76         78         80         82         84         86         88         90                                                                                           |                                   | Tax Rate<br>0.060<br>0.080<br>0.100<br>0.100<br>0.102<br>0.102<br>0.102<br>0.145<br>0.180                                                                | Ta<br>10 7<br>10 7<br>10 8<br>10 8<br>10 | x Due<br>7<br>9<br>1<br>3<br>3<br>5<br>7<br>9<br>1                |  |  |  |  |  |  |  |
| <ol> <li>10. Purchases and rentals (General)</li> <li>11. Purchases of soft drinks not for in</li> <li>12. Purchases of food for immediate</li> <li>13. Purchases of prepaid telephone of</li> <li>14. Purchases of alcohol for consump</li> <li>15. Rentals of vehicles</li> <li>16. Purchases and rental of hotel or s</li> <li>17. Purchases and rentals on parking</li> <li>18. Total Use Tax</li> </ol> | nmediate consum<br>consumption<br>calling cards<br>ption off-premises<br>short-term lodging | ption                        |                            | cable Amount         76         78         80         82         84         86         88         90         92                                                                                |                                   | Tax Rate<br>0.060<br>0.080<br>0.100<br>0.100<br>0.102<br>0.102<br>0.102<br>0.102<br>0.145                                                                | Ta<br>10 7<br>10 7<br>10 8<br>10 8<br>10 8<br>10 8<br>10 8<br>10 8<br>10 8<br>10 8<br>10 8<br>10 9<br>10 9<br>10<br>10 10<br>10<br>10<br>10<br>10<br>10<br>10<br>10<br>10<br>10<br>10<br>10<br>10<br>1                                                                                                    | x Due<br>7<br>9<br>1<br>3<br>5<br>7<br>9<br>1<br>3                |  |  |  |  |  |  |  |
| <ol> <li>10. Purchases and rentals (General)</li> <li>11. Purchases of soft drinks not for in</li> <li>12. Purchases of food for immediate</li> <li>13. Purchases of prepaid telephone of</li> <li>14. Purchases of alcohol for consump</li> <li>15. Rentals of vehicles</li> <li>16. Purchases and rental of hotel or s</li> <li>17. Purchases and rentals on parking</li> <li>18. Total Use Tax</li> </ol> | nmediate consum<br>consumption<br>calling cards<br>ption off-premises<br>short-term lodging | ption<br>accommodations      | Tax                        | Kable Amount           76           78           80           82           84           86           88           90           92           6 of E911 sales rece                               | ipta less 3% d                    | Tax Rate<br>0.060<br>0.080<br>0.100<br>0.100<br>0.100<br>0.100<br>0.100<br>0.100<br>0.100<br>0.100<br>0.100<br>0.100<br>0.100<br>0.100<br>0.100<br>0.100 | Ta<br>10 7<br>10 7<br>10 8<br>10 8<br>10 8<br>10 8<br>10 8<br>10 8<br>10 8<br>10 8<br>10 8<br>10 9<br>10 9<br>10<br>10 10 10<br>10<br>10<br>10<br>10<br>10<br>10<br>10<br>10<br>10<br>10<br>10<br>10<br>1                                                                                                    | x Due<br>7<br>9<br>1<br>3<br>3<br>5<br>7<br>9<br>1<br>3<br>3<br>4 |  |  |  |  |  |  |  |
| <ol> <li>10. Purchases and rentals (General)</li> <li>11. Purchases of soft drinks not for in</li> <li>12. Purchases of food for immediate</li> <li>13. Purchases of prepaid telephone of</li> <li>14. Purchases of alcohol for consump</li> <li>15. Rentals of vehicles</li> <li>16. Purchases and rental of hotel or s</li> <li>17. Purchases and rentals on parking</li> <li>18. Total Use Tax</li> </ol> | nmediate consum<br>consumption<br>calling cards<br>ption off-premises<br>short-term lodging | accommodations               | Tax                        | Kable Amount           76           78           80           82           84           86           88           90           92           6 of E911 sales rece           ble Carryout Bag Fe | ipts less 3% d<br>e (net of disco | Tax Rate<br>0.060<br>0.080<br>0.100<br>0.100<br>0.100<br>0.100<br>0.100<br>0.100<br>0.100<br>0.100<br>0.100<br>0.100<br>0.100                            | Ta<br>10 7<br>10 7<br>10 8<br>10 8<br>10 8<br>10 8<br>10 8<br>10 8<br>10 8<br>10 8<br>10 8<br>10 9<br>10 9<br>10<br>10 10 10<br>10<br>10<br>10<br>10<br>10<br>10<br>10<br>10<br>10<br>10<br>10<br>10<br>1                                                                                                    | x Due<br>7<br>9<br>1<br>3<br>3<br>5<br>7<br>9<br>1<br>3<br>4<br>5 |  |  |  |  |  |  |  |

| Marketplace Facilitator Information  |                                   |    |     |          |  |  |  |  |  |  |
|--------------------------------------|-----------------------------------|----|-----|----------|--|--|--|--|--|--|
| Did you make any sales this period t | hrough a Marketplace Facilitator? | No | Yes | 104      |  |  |  |  |  |  |
| YES - Provide the name and TIN for   | each Marketplace Facilitator.     |    |     |          |  |  |  |  |  |  |
| Record 1                             |                                   |    |     | 🙀 Delete |  |  |  |  |  |  |
| Marketplace Facilitator TIN          | 105                               |    |     |          |  |  |  |  |  |  |
| Marketplace Facilitator Name         | 106                               |    |     |          |  |  |  |  |  |  |
| Record 1                             |                                   |    |     | 🙀 Delete |  |  |  |  |  |  |
| Marketplace Facilitator TIN          | 107                               |    |     |          |  |  |  |  |  |  |
| Marketplace Facilitator Name         | 108                               |    |     |          |  |  |  |  |  |  |
| Record 1                             |                                   |    |     | 👔 Delete |  |  |  |  |  |  |
| Marketplace Facilitator TIN          | 109                               |    |     |          |  |  |  |  |  |  |
| Marketplace Facilitator Name         | 110                               |    |     |          |  |  |  |  |  |  |
| Record 1                             |                                   |    |     | 🙀 Delete |  |  |  |  |  |  |
| Marketplace Facilitator TIN          | 111                               |    |     |          |  |  |  |  |  |  |
| Marketplace Facilitator Name         | 112                               |    |     |          |  |  |  |  |  |  |
| Record 1                             |                                   |    |     | 🙀 Delete |  |  |  |  |  |  |
| Marketplace Facilitator TIN          | 113                               |    |     |          |  |  |  |  |  |  |
| Marketplace Facilitator Name         | 114                               |    |     |          |  |  |  |  |  |  |

## Bulk File Submission Layout

| Bulk  | Bulk File Submission Layout |                                                    |               |          |           |                                                                                      |                                                                                                 |                       |  |  |
|-------|-----------------------------|----------------------------------------------------|---------------|----------|-----------|--------------------------------------------------------------------------------------|-------------------------------------------------------------------------------------------------|-----------------------|--|--|
| Field |                             | Field Name                                         | Data Type     | Format   | Mandatory | Validation/Explanation                                                               | Validation Rule 2                                                                               | Comments              |  |  |
| 1     |                             | Taxpayer ID                                        | Numeric       |          | Yes       | ID number                                                                            | Must be 9 Digits                                                                                |                       |  |  |
| 2     |                             | Taxpayer ID Type                                   | Alpha         |          | Yes       | F = FEIN S = SSN T = ITIN                                                            |                                                                                                 |                       |  |  |
| 3     |                             | Account Number                                     | Numeric       |          | Yes       | Provided Sales Tax Account ID, omit hyphen                                           | Must be blank or<br>Numeric                                                                     |                       |  |  |
| 4     |                             | Amended Return                                     | Alpha         |          | No        | Y = Amended                                                                          |                                                                                                 |                       |  |  |
| 5     |                             | Final Return                                       | Alpha         |          | No        | Y = This is the last return for this account                                         |                                                                                                 |                       |  |  |
| 6     |                             | Closed Date                                        | Numeric       | MMDDYYYY | No        | Date business stopped making sales                                                   | Must be a valid                                                                                 |                       |  |  |
| 7     |                             | Legal Name                                         | Alpha         |          | Yes       | Nest name in "" if commas exist in name                                              | Cannot be blank                                                                                 |                       |  |  |
| 8     |                             | Form Type                                          | Alpha         |          | No        | M = Monthly Q = Quarterly A = Annual                                                 |                                                                                                 |                       |  |  |
| 9     |                             | Period                                             | Numeric       | MMDDYYYY | Yes       | Filing Period End Date - Periods earlier than<br>10/31/2020 are not supported        | Must be a valid<br>month- ending<br>date corresponding<br>with the account's<br>filing schedule | 3                     |  |  |
| 10    |                             | Mailing Street 1                                   | Alpha         |          | Yes       | Nest street in "" if commas exist in street                                          |                                                                                                 |                       |  |  |
| 11    |                             | Mailing Street 2                                   | Alpha         |          | No        | Nest street in "" if commas exist in street                                          |                                                                                                 |                       |  |  |
| 12    |                             | Mailing City                                       | Alpha         |          | Yes       |                                                                                      |                                                                                                 |                       |  |  |
| 13    |                             | Mailing State                                      | Alpha         |          | Yes       |                                                                                      |                                                                                                 |                       |  |  |
| 14    |                             | Mailing Zip                                        | Alpha Numeric |          | Yes       | 5 or 9 digit ZIP code                                                                |                                                                                                 |                       |  |  |
| 15    | 1A                          | Gross Sales (General) - @ 6%                       | Currency      | ###.00   | Yes       | Must be a positive, numeric value; include<br>decimal point and two digits for cents | Cannot exceed 15<br>digits                                                                      |                       |  |  |
| 16    | 18                          | Less Exempt/ Resale Sales<br>(General Sales) @ 6%  | Currency      | ###.00   | Yes       | Must be a positive, numeric value; include<br>decimal point and two digits for cents | Cannot exceed 15<br>digits                                                                      |                       |  |  |
| 17    | 10                          | Less Market Place Sales (General<br>Sales) @ 6%    | Currency      | ###.00   | Yes       | Must be a positive, numeric value; include<br>decimal point and two digits for cents | Cannot exceed 15<br>digits                                                                      |                       |  |  |
| 18    | 1D                          | Total Taxable Sales (General<br>Sales) @ 6%        | Currency      | ###.00   | Yes       | Must be a positive, numeric value; include<br>decimal point and two digits for cents | Cannot exceed 15<br>digits                                                                      | Total of 1A - 1B - 1C |  |  |
| 19    | 1E                          | Gross Tax Due - (General Sales)<br>@ 6%            | Currency      | ###.00   | Yes       | Must be a positive, numeric value; include<br>decimal point and two digits for cents | Cannot exceed 15<br>digits                                                                      | 1D * 6%               |  |  |
| 20    | 1F                          | Credit from Tax Refunded -<br>(General Sales) @ 6% | Currency      | ###.00   | Yes       | Must be a positive, numeric value; include<br>decimal point and two digits for cents | Cannot exceed 15<br>digits                                                                      |                       |  |  |
| 21    | 1G                          | Tax Due - (General Sales) @ 6%                     | Currency      | ###.00   | Yes       | Must be a positive, numeric value; include<br>decimal point and two digits for cents | Cannot exceed 15<br>digits                                                                      | Total of 1E - 1F      |  |  |

| Field |    | Field Name                                                                        | Data Type  | Format | Mandatory | Validation/Explanation                                                               | Validation Rule 2          | Comments              |
|-------|----|-----------------------------------------------------------------------------------|------------|--------|-----------|--------------------------------------------------------------------------------------|----------------------------|-----------------------|
| 22    | 2A | Gross Sales (soft drinks not for<br>immediate consumption) @ 8%                   | Currency   | ###.00 | Yes       | Must be a positive, numeric value; include<br>decimal point and two digits for cents | Cannot exceed 15<br>digits |                       |
| 23    | 2B | Less Exempt/Resale Sales (soft<br>drinks not for immediate<br>consumption) @ 8%   | Currency   | ###.00 | Yes       | Must be a positive, numeric value; include<br>decimal point and two digits for cents | Cannot exceed 15<br>digits |                       |
| 24    | 2C | Less Market Place Sales (soft<br>drinks not for immediate<br>consumption) @ 8%    | Currency   | ###.00 | Yes       | Must be a positive, numeric value; include<br>decimal point and two digits for cents | Cannot exceed 15<br>digits |                       |
| 25    | 2D | Total Taxable Sales (soft drinks<br>not for immediate consumption)<br>@ 8%        | Currency   | ###.00 | Yes       | Must be a positive, numeric value; include<br>decimal point and two digits for cents | Cannot exceed 15<br>digits | Total of 2A - 2B - 2C |
| 26    | 2E | Gross Tax Due - (soft drinks not<br>for immediate consumption) @<br>8%            | Currency   | ###.00 | Yes       | Must be a positive, numeric value; include<br>decimal point and two digits for cents | Cannot exceed 15<br>digits | 2D * 8%               |
| 27    | 2F | Credit from Tax Refunded - (soft<br>drinks not for immediate<br>consumption) @ 8% | Currency   | ###.00 | Yes       | Must be a positive, numeric value; include<br>decimal point and two digits for cents | Cannot exceed 15<br>digits |                       |
| 28    | 2G | Tax Due - (soft drinks not for<br>immediate consumption) @ 8%                     | Currency   | ###.00 | Yes       | Must be a positive, numeric value; include<br>decimal point and two digits for cents | Cannot exceed 15<br>digits | Total of 2E - 2F      |
| 29    | 3A | Gross Sales (food and drink for<br>immediate consumption) @ 10%                   | Currency   | ###.00 | Yes       | Must be a positive, numeric value; include<br>decimal point and two digits for cents | Cannot exceed 15<br>digits |                       |
| 30    | 3B | Less Exempt/Resale Sales (food<br>and drink for immediate<br>consumption) @ 10%   | Currency   | ###.00 | Yes       | Must be a positive, numeric value; include<br>decimal point and two digits for cents | Cannot exceed 15<br>digits |                       |
| 31    | 3C | Less Market Place Sales (food and<br>drink for immediate<br>consumption) @ 10%    | I Currency | ###.00 | Yes       | Must be a positive, numeric value; include<br>decimal point and two digits for cents | Cannot exceed 15<br>digits |                       |
| 32    | 3D | Total Taxable Sales (food and<br>drink for immediate<br>consumption) @ 10%        | Currency   | ###.00 | Yes       | Must be a positive, numeric value; include<br>decimal point and two digits for cents | Cannot exceed 15<br>digits | Total of 3A - 3B - 3C |
| 33    | 3E | Gross Tax Due - (food and drink<br>for immediate consumption) @<br>10%            | Currency   | ###.00 | Yes       | Must be a positive, numeric value; include<br>decimal point and two digits for cents | Cannot exceed 15<br>digits | 3D * 10%              |
| 34    | 3F | Credit from Tax Refunded - (food<br>and drink for immediate<br>consumption) @ 10% | Currency   | ###.00 | Yes       | Must be a positive, numeric value; include<br>decimal point and two digits for cents | Cannot exceed 15<br>digits |                       |
| 35    | 3G | Tax Due (food and drink for<br>immediate consumption) @ 10%                       | Currency   | ###.00 | Yes       | Must be a positive, numeric value; include<br>decimal point and two digits for cents | Cannot exceed 15<br>digits | Total of 3E - 3F      |

| Field |    | Field Name                                                                                 | Data Type  | Format | Mandatory | Validation/Explanation                                                               | Validation Rule 2          | Comments              |
|-------|----|--------------------------------------------------------------------------------------------|------------|--------|-----------|--------------------------------------------------------------------------------------|----------------------------|-----------------------|
| 36    | 4A | Gross Sales (prepaid telephone<br>calling cards) @10%                                      | Currency   | ###.00 | Yes       | Must be a positive, numeric value; include<br>decimal point and two digits for cents | Cannot exceed 15<br>digits |                       |
| 37    | 4B | Less Exempt/Resale Sales<br>(prepaid telephone calling cards)<br>@10%                      | Currency   | ###.00 | Yes       | Must be a positive, numeric value; include<br>decimal point and two digits for cents | Cannot exceed 15<br>digits |                       |
| 38    | 4C | Less Market Place Sales (prepaid<br>telephone calling cards) @10%                          | Currency   | ###.00 | Yes       | Must be a positive, numeric value; include<br>decimal point and two digits for cents | Cannot exceed 15<br>digits |                       |
| 39    | 4D | Total Taxable Sales (prepaid<br>telephone calling cards) @10%                              | Currency   | ###.00 | Yes       | Must be a positive, numeric value; include<br>decimal point and two digits for cents | Cannot exceed 15<br>digits | Total of 4A - 4B - 4C |
| 40    | 4E | Gross Tax Due - (prepaid<br>telephone calling cards) @10%                                  | Currency   | ###.00 | Yes       | Must be a positive, numeric value; include<br>decimal point and two digits for cents | Cannot exceed 15<br>digits | 4D * 10%              |
| 41    | 4F | Credit from Tax Refunded -<br>(prepaid telephone calling cards)<br>@10%                    | Currency   | ###.00 | Yes       | Must be a positive, numeric value; include<br>decimal point and two digits for cents | Cannot exceed 15<br>digits |                       |
| 42    | 4G | Tax Due (prepaid telephone<br>calling cards) @10%                                          | Currency   | ###.00 | Yes       | Must be a positive, numeric value; include<br>decimal point and two digits for cents | Cannot exceed 15<br>digits | Total of 4E - 4F      |
| 43    | 5A | Gross Sales (alcoholic beverages<br>for off-premises consumption)<br>@10.25%               | Currency   | ###.00 | Yes       | Must be a positive, numeric value; include<br>decimal point and two digits for cents | Cannot exceed 15<br>digits |                       |
| 44    | 58 | Less Exempt/Resale Sales<br>(alcoholic beverages for off-<br>premises consumption) @10.25% | Currency   | ###.00 | Yes       | Must be a positive, numeric value; include<br>decimal point and two digits for cents | Cannot exceed 15<br>digits |                       |
| 45    | 5C | Less Market Place Sales (alcoholic<br>beverages for off-premises<br>consumption) @10.25%   | : Currency | ###.00 | Yes       | Must be a positive, numeric value; include<br>decimal point and two digits for cents | Cannot exceed 15<br>digits |                       |
| 46    | 5D | Total Taxable Sales (alcoholic<br>beverages for off-premises<br>consumption) @10.25%       | Currency   | ###.00 | Yes       | Must be a positive, numeric value; include<br>decimal point and two digits for cents | Cannot exceed 15<br>digits | Total of 5A - 5B - 5C |
| 47    | 5E | Gross Tax Due (alcoholic<br>beverages for off-premises<br>consumption) @10.25%             | Currency   | ###.00 | Yes       | Must be a positive, numeric value; include<br>decimal point and two digits for cents | Cannot exceed 15<br>digits | 5D * 10.25%           |
| 48    | 5F | Credit from Tax Refunded<br>(alcoholic beverages for off-<br>premises consumption) @10.25% | Currency   | ###.00 | Yes       | Must be a positive, numeric value; include<br>decimal point and two digits for cents | Cannot exceed 15<br>digits |                       |

| Field |    | Field Name                                                               | Data Type | Format | Mandatory | Validation/Explanation                                                               | Validation Rule 2          | Comments              |
|-------|----|--------------------------------------------------------------------------|-----------|--------|-----------|--------------------------------------------------------------------------------------|----------------------------|-----------------------|
| 49    | 5G | Tax Due (alcoholic beverages for<br>off-premises consumption)<br>@10.25% | Currency  | ###.00 | Yes       | Must be a positive, numeric value; include<br>decimal point and two digits for cents | Cannot exceed 15<br>digits | Total of 5E - 5F      |
| 50    | 6A | Gross Sales (rental vehicles) @<br>10.25%                                | Currency  | ###.00 | Yes       | Must be a positive, numeric value; include<br>decimal point and two digits for cents | Cannot exceed 15<br>digits |                       |
| 51    | 68 | Less Exempt/Resale Sales (rental vehicles) @ 10.25%                      | Currency  | ###.00 | Yes       | Must be a positive, numeric value; include<br>decimal point and two digits for cents | Cannot exceed 15<br>digits |                       |
| 52    | 6C | Less Market Place Sales (rental vehicles) @ 10.25%                       | Currency  | ###.00 | Yes       | Must be a positive, numeric value; include<br>decimal point and two digits for cents | Cannot exceed 15<br>digits |                       |
| 53    | 6D | Total Taxable Sales (rental vehicles) @ 10.25%                           | Currency  | ###.00 | Yes       | Must be a positive, numeric value; include<br>decimal point and two digits for cents | Cannot exceed 15<br>digits | Total of 6A - 6B - 6C |
| 54    | 6E | Gross Tax Due - (rental vehicles)<br>@ 10.25%                            | Currency  | ###.00 | Yes       | Must be a positive, numeric value; include<br>decimal point and two digits for cents | Cannot exceed 15<br>digits | 6D * 10.25%           |
| 55    | 6F | Credit from Tax Refunded -<br>(rental vehicles) @ 10.25%                 | Currency  | ###.00 | Yes       | Must be a positive, numeric value; include<br>decimal point and two digits for cents | Cannot exceed 15<br>digits |                       |
| 56    | 6G | Tax Due -(rental vehicles) @<br>10.25%                                   | Currency  | ###.00 | Yes       | Must be a positive, numeric value; include<br>decimal point and two digits for cents | Cannot exceed 15<br>digits | Total of 6E - 6F      |
| 57    | 7A | Gross Sales (hotel and short term lodging) @ 14.95%                      | Currency  | ###.00 | Yes       | Must be a positive, numeric value; include<br>decimal point and two digits for cents | Cannot exceed 15<br>digits |                       |
| 58    | 78 | Less Exempt/Resale Sales (hotel<br>and short term lodging) @<br>14.95%   | Currency  | ###.00 | Yes       | Must be a positive, numeric value; include<br>decimal point and two digits for cents | Cannot exceed 15<br>digits |                       |
| 59    | 7c | Less Market Place Sales (hotel<br>and short term lodging) @<br>14.95%    | Currency  | ###.00 | Yes       | Must be a positive, numeric value; include<br>decimal point and two digits for cents | Cannot exceed 15<br>digits |                       |
| 60    | 7D | Total Taxable Sales (hotel and short term lodging) @ 14.95%              | Currency  | ###.00 | Yes       | Must be a positive, numeric value; include<br>decimal point and two digits for cents | Cannot exceed 15<br>digits | Total of 7A - 7B - 7C |
| 61    | 7E | Gross Tax Due - (hotel and short<br>term lodging) @ 14.95%               | Currency  | ###.00 | Yes       | Must be a positive, numeric value; include<br>decimal point and two digits for cents | Cannot exceed 15<br>digits | 7D * 14.95%           |
| 62    | 7F | Credit from Tax Refunded -<br>(hotel and short term lodging) @<br>14.95% | Currency  | ###.00 | Yes       | Must be a positive, numeric value; include<br>decimal point and two digits for cents | Cannot exceed 15<br>digits |                       |

| Field |     | Field Name                                                  | Data Type | Format | Mandatory | Validation/Explanation                                                               | Validation Rule 2          | Comments                                      |
|-------|-----|-------------------------------------------------------------|-----------|--------|-----------|--------------------------------------------------------------------------------------|----------------------------|-----------------------------------------------|
| 63    | 7G  | Tax Due - (hotel and short term<br>lodging) @ 14.95%        | Currency  | ###.00 | Yes       | Must be a positive, numeric value; include<br>decimal point and two digits for cents | Cannot exceed 15<br>digits | Total of 7E - 7F                              |
| 64    | 8A  | Gross Sales - Parking @ 18%                                 | Currency  | ###.00 | Yes       | Must be a positive, numeric value; include<br>decimal point and two digits for cents | Cannot exceed 15<br>digits |                                               |
| 65    | 8B  | Less Exempt/Resale Sales -<br>Parking @ 18%                 | Currency  | ###.00 | Yes       | Must be a positive, numeric value; include<br>decimal point and two digits for cents | Cannot exceed 15<br>digits |                                               |
| 66    | 8C  | Less Market Place Sales - Parking<br>@ 18%                  | Currency  | ###.00 | Yes       | Must be a positive, numeric value; include<br>decimal point and two digits for cents | Cannot exceed 15<br>digits |                                               |
| 67    | 8D  | Total Taxable Sales - Parking<br>@18%                       | Currency  | ###.00 | Yes       | Must be a positive, numeric value; include<br>decimal point and two digits for cents | Cannot exceed 15<br>digits | Total of 8A - 8B - 8C                         |
| 68    | 8E  | Gross Tax Due - Parking @ 18%                               | Currency  | ###.00 | Yes       | Must be a positive, numeric value; include<br>decimal point and two digits for cents | Cannot exceed 15<br>digits | 8D * 18%                                      |
| 69    | 8F  | Credit from Tax Refunded -<br>Parking @ 18%                 | Currency  | ###.00 | Yes       | Must be a positive, numeric value; include<br>decimal point and two digits for cents | Cannot exceed 15<br>digits |                                               |
| 70    | 8G  | Tax Due - Parking @ 18%                                     | Currency  | ###.00 | Yes       | Must be a positive, numeric value; include<br>decimal point and two digits for cents | Cannot exceed 15<br>digits | Total of 8E - 8F                              |
| 71    | 9A  | Total Gross Sales                                           | Currency  | ###.00 | Yes       | Must be a positive, numeric value; include<br>decimal point and two digits for cents | Cannot exceed 15<br>digits | Total of 1A + 2A +3A + 4A + 5A + 6A + 7A + 8A |
| 72    | 9B  | Total Exempt/Resale Sales                                   | Currency  | ###.00 | Yes       | Must be a positive, numeric value; include<br>decimal point and two digits for cents | Cannot exceed 15<br>digits | Total of 1B + 2B +3B + 4B + 5B + 6B + 7B + 8B |
| 73    | 9C  | Total Market Place Sales                                    | Currency  | ###.00 | Yes       | Must be a positive, numeric value; include<br>decimal point and two digits for cents | Cannot exceed 15<br>digits | Total of 1C + 2C +3C + 4C + 5C + 6C + 7C + 8C |
| 74    | 9D  | Total Taxable Amount                                        | Currency  | ###.00 | Yes       | Must be a positive, numeric value; include<br>decimal point and two digits for cents | Cannot exceed 15<br>digits | Total of 1D +2D +3D +4D +5D + 6D +7D +8D      |
| 75    | 9G  | Total Sales Tax Due                                         | Currency  | ###.00 | Yes       | Must be a positive, numeric value; include<br>decimal point and two digits for cents | Cannot exceed 15<br>digits | Total of 1G + 2G +3G + 4G + 5G + 6G + 7G + 8G |
| 76    | 10A | Gross Purchases - Purchases and<br>rentals (General) - @ 6% | Currency  | ###.00 | Yes       | Must be a positive, numeric value; include<br>decimal point and two digits for cents | Cannot exceed 15<br>digits |                                               |

| Field |     | Field Name                                                                                   | Data Type | Format | Mandatory | Validation/Explanation                                                               | Validation Rule 2          | Comments     |
|-------|-----|----------------------------------------------------------------------------------------------|-----------|--------|-----------|--------------------------------------------------------------------------------------|----------------------------|--------------|
| 77    | 10G | Tax Due - Purchases and rentals<br>(General) - @ 6%                                          | Currency  | ###.00 | Yes       | Must be a positive, numeric value; include<br>decimal point and two digits for cents | Cannot exceed 15<br>digits | 10A * 6%     |
| 78    | 11A | Gross Purchases of soft drinks not<br>for immediate consumption @<br>8%                      | Currency  | ###.00 | Yes       | Must be a positive, numeric value; include<br>decimal point and two digits for cents | Cannot exceed 15<br>digits |              |
| 79    | 11G | Tax Due - Purchases of soft drinks<br>not for immediate consumption<br>@ 8%                  | Currency  | ###.00 | Yes       | Must be a positive, numeric value; include<br>decimal point and two digits for cents | Cannot exceed 15<br>digits | 11A * 8%     |
| 80    | 12A | Gross Purchases of food for<br>immediate consumption @ 10%                                   | Currency  | ###.00 | Yes       | Must be a positive, numeric value; include<br>decimal point and two digits for cents | Cannot exceed 15<br>digits |              |
| 81    | 12G | Tax Due - Purchases of food for<br>immediate consumption @ 10%                               | Currency  | ###.00 | Yes       | Must be a positive, numeric value; include<br>decimal point and two digits for cents | Cannot exceed 15<br>digits | 12A * 10%    |
| 82    | 13A | Gross Purchases of prepaid<br>telephone calling cards @ 10%                                  | Currency  | ###.00 | Yes       | Must be a positive, numeric value; include<br>decimal point and two digits for cents | Cannot exceed 15<br>digits |              |
| 83    | 13G | Tax Due - Purchases of prepaid<br>telephone calling cards @ 10%                              | Currency  | ###.00 | Yes       | Must be a positive, numeric value; include<br>decimal point and two digits for cents | Cannot exceed 15<br>digits | 13A * 10%    |
| 84    | 14A | Gross Purchases of alcohol for<br>consumption off-premises @<br>10.25%                       | Currency  | ###.00 | Yes       | Must be a positive, numeric value; include<br>decimal point and two digits for cents | Cannot exceed 15<br>digits |              |
| 85    | 14G | Tax Due - Purchases of alcohol for<br>consumption off-premises<br>@10.25%                    | Currency  | ###.00 | Yes       | Must be a positive, numeric value; include<br>decimal point and two digits for cents | Cannot exceed 15<br>digits | 14A * 10.25% |
| 86    | 15A | Gross Purchases of Rentals of vehicles @ 10.25%                                              | Currency  | ###.00 | Yes       | Must be a positive, numeric value; include<br>decimal point and two digits for cents | Cannot exceed 15<br>digits |              |
| 87    | 15G | Tax Due Rentals of vehicles @<br>10.25%                                                      | Currency  | ###.00 | Yes       | Must be a positive, numeric value; include<br>decimal point and two digits for cents | Cannot exceed 15<br>digits | 15A * 10.25% |
| 88    | 16A | Gross Purchases and rental of<br>hotel or short-term lodging<br>accommodations @14.95 %      | Currency  | ###.00 | Yes       | Must be a positive, numeric value; include<br>decimal point and two digits for cents | Cannot exceed 15<br>digits |              |
| 89    | 16G | Tax Due of Purchases and rental<br>of hotel or short-term lodging<br>accommodations @14.95 % | Currency  | ###.00 | Yes       | Must be a positive, numeric value; include<br>decimal point and two digits for cents | Cannot exceed 15<br>digits | 16A * 14.95% |
| 90    | 17A | Gross Purchases and rentals or<br>parking @ 18%                                              | Currency  | ###.00 | Yes       | Must be a positive, numeric value; include<br>decimal point and two digits for cents | Cannot exceed 15<br>digits |              |

| Field |     | Field Name                                             | Data Type | Format | Mandatory | Validation/Explanation                                                               | Validation Rule 2          | Comments                                              |
|-------|-----|--------------------------------------------------------|-----------|--------|-----------|--------------------------------------------------------------------------------------|----------------------------|-------------------------------------------------------|
| 91    | 17G | Tax Due of Purchases and rentals<br>or parking @ 18%   | Currency  | ###.00 | Yes       | Must be a positive, numeric value; include<br>decimal point and two digits for cents | Cannot exceed 15<br>digits | 17A * 18%                                             |
| 92    | 18A | Total Use Taxable Amount                               | Currency  | ###.00 | Yes       | Must be a positive, numeric value; include<br>decimal point and two digits for cents | Cannot exceed 15<br>digits | Total 10A + 11A + 12A + 13A + 14A +15A + 16A +<br>17A |
| 93    | 18G | Total Use Tax Due                                      | Currency  | ###.00 | Yes       | Must be a positive, numeric value; include<br>decimal point and two digits for cents | Cannot exceed 15<br>digits | Total 10G + 11G + 12G + 13G + 14G +15G + 16G +<br>17G |
| 94    | 19  | E911 Sales Receipts                                    | Currency  | ###.00 | Yes       | Must be a positive, numeric value; include<br>decimal point and two digits for cents | Cannot exceed 15<br>digits |                                                       |
| 95    | 20  | Disposable Carryout Bag Fee                            | Currency  | ###.00 | Yes       | Must be a positive, numeric value; include<br>decimal point and two digits for cents | Cannot exceed 15<br>digits |                                                       |
| 96    | 21  | Total Amount Due                                       | Currency  | ###.00 | Yes       | Must be a positive, numeric value; include<br>decimal point and two digits for cents | Cannot exceed 15<br>digits | Total 9G + 18G105105104 + 19 + 20                     |
| 97    |     | Preparer's Name                                        | Alpha     |        | No        | Name of the Preparer                                                                 |                            |                                                       |
| 98    |     | Preparer's PTIN                                        | Alpha     |        | No        | PTIN                                                                                 |                            |                                                       |
| 99    |     | Designee's Name                                        | Alpha     |        | No        | 3rd Party Designee's Name                                                            |                            |                                                       |
| 100   |     | Designee's Phone                                       | Numeric   | *****  | No        | Non-Formatted Phone Number                                                           | Must be 10 digits          |                                                       |
| 101   |     | Vendor ID                                              | Numeric   |        | No        | Must be 4 digits or blank                                                            |                            |                                                       |
| 102   |     | Paid Preparer                                          | Alpha     |        | No        | Y = You are a paid Preparer                                                          |                            |                                                       |
| 103   |     | Are you Authorizing an Individual<br>to speak with OTR | Alpha     |        | No        | Y = You are authorized to speak with OTR                                             |                            |                                                       |
| 104   |     | Did you use a Market Place Seller                      | Alpha     |        | No        | Y = you need to add Market Place EIN and Name                                        |                            |                                                       |
| 105   |     | Market Place EIN -1                                    | Numeric   |        | No        | ID number                                                                            | Must be 9 Digits           |                                                       |
| 106   |     | Market Place Name - 1                                  | Alpha     |        | No        |                                                                                      |                            |                                                       |
| 107   |     | Market Place EIN -2                                    | Numeric   |        | No        | ID number                                                                            | Must be 9 Digits           |                                                       |
| 108   |     | Market Place Name - 2                                  | Alpha     |        | No        |                                                                                      |                            |                                                       |
| 109   |     | Market Place EIN -3                                    | Numeric   |        | No        | ID number                                                                            | Must be 9 Digits           |                                                       |
| 110   |     | Market Place Name - 3                                  | Alpha     |        | No        |                                                                                      |                            |                                                       |
| 111   |     | Market Place EIN -4                                    | Numeric   |        | No        | ID number                                                                            | Must be 9 Digits           |                                                       |
| 112   |     | Market Place Name - 4                                  | Alpha     |        | No        |                                                                                      |                            |                                                       |
| 113   |     | Market Place EIN -5                                    | Numeric   |        | No        | ID number                                                                            | Must be 9 Digits           |                                                       |

#### FR-800M/Q/A Upload Specifications

Files must be created using a CSV or text (.txt) file format. Zip or compressed files will not be accepted. Each file contains 114 fields.

Files smaller than 24MB must be submitted as CSV or text files (.txt). Files 24MB or larger must be submitted as multiple FR800M/Q/A submissions. Files that are 24MB or larger will be rejected.

Use a naming convention such a SLU12021.txt or SLU22021.txt. There are no restrictions on the naming convention.

Do not use any special characters in text fields such as commas in the string fields unless they are nested in quotes (").

#### Sign-up for MyTax.DC.gov

In order to bulk file the FR-800M/Q/A (sales and use tax returns) you must have a MyTax.DC.gov web logon to access electronic bulk filing of FR-800M/Q/A. The individual completing the registration will become the Administrator for all accounts associated with the Taxpayer Identification Number (TIN). *Do not* use an invalid TIN when registering.

In some cases, you must request bulk filing access (see below).

#### You can review the tutorial at

https://otr.cfo.dc.gov/sites/default/files/dc/sites/otr/publication/attachments/How\_to\_Sign\_Up\_for\_MyTax.D C\_.gov\_Businesses\_1220.pdf that contains the information for nexus and non-nexus business entities to access the secure web portal.

#### **Adding Additional Logons**

After you or the account administrator has successfully logged into the account, you can add additional logons.

1. Select Manage My Profile in the upper left block of the page.

| DC BUSINESS                               | Welcome, BUSINESS OWNER                                  |
|-------------------------------------------|----------------------------------------------------------|
| 00013-33250                               | You last logged in on Wednesday, Dec 1, 2021 11:24:43 AM |
| 123 4TH ST NE<br>WASHINGTON DC 20002-5931 | Manage My Profile 🛡                                      |

2. Select More in the menu bar.

| Manag                | e My Profile    |      |
|----------------------|-----------------|------|
| BUSINESS<br>owner@do | OWNER<br>test   |      |
| - m                  |                 |      |
| Profile              | Action Center • | More |

#### 3. Select Add an additional logon.

| What are you looking for?                                                                                                    |                                                                                                    |                                                                                                    |
|----------------------------------------------------------------------------------------------------|----------------------------------------------------------------------------------------------------|----------------------------------------------------------------------------------------------------|
| Access Manage access of accounts I have access to.     Manage My Access     Manage Third Party Access     Request Third Party Access     Delete My Profile | <ul> <li>Web Logons</li> <li>Manage web logons.</li> <li>Add an Additional Logon</li> <li>Manage Additional Logons</li> </ul> | Payment Channels Manage my bank accounts used to make payments on MyTax.DC.gov.     Manage Payment Channels |

4. At the Create a Logon for Someone Else page, enter a Logon, Name, and Email. For Type of Access, select *Standard User*.

| Logon Information      | Account Acce |
|------------------------|--------------|
| Create a Logon for Son | neone Else   |
| .ogon *                |              |
| Required               |              |
| Name *                 |              |
| Required               |              |
| imail *                |              |
| Required               |              |
| Confirm Email *        |              |
| Required               |              |
| Type of Access *       | 0            |
| Required               | •            |
| Required               | -            |
| Account Administrator  |              |
| Standard User          |              |

5. At the Account Access page, select the Grant Access checkbox for each Account the user should access.

| Add Addition | al Logon          |                |  |  |   |          |  |
|--------------|-------------------|----------------|--|--|---|----------|--|
|              |                   |                |  |  |   |          |  |
| Logon In     | formation         | Account Access |  |  |   |          |  |
| Personal Pro | perty Tax         |                |  |  |   |          |  |
| 400-0014152  | 56 - DC BUSINESS  |                |  |  |   |          |  |
| Grant Ac     | cess              |                |  |  |   |          |  |
| Commention   | Frenching True    |                |  |  |   |          |  |
| 250-001/152  | 54 - DC BUSINESS  |                |  |  |   |          |  |
|              | 54 - DC 005114255 |                |  |  |   |          |  |
| Grant Ad     | cess              |                |  |  |   |          |  |
| Sales & Use  | Тах               |                |  |  |   |          |  |
| 350-0014152  | 55 - DC BUSINESS  |                |  |  |   |          |  |
| Grant Ac     | cess              |                |  |  |   |          |  |
|              |                   |                |  |  |   |          |  |
|              |                   |                |  |  |   |          |  |
| Cancel       |                   |                |  |  | < | Previous |  |

6. Repeat as needed for additional users.

#### **Request Bulk Filing Access**

If you are a Preparer or Reporting Agent and would like to bulk file the FR800M/Q/A, follow these steps to gain bulk filing access.

You must be a reporting agent with the National Association of Computerized Tax Professionals (NACTP) or have a valid and active PTIN with the IRS to submit bulk sales and use tax requests.

1. On the tab bar, select More....

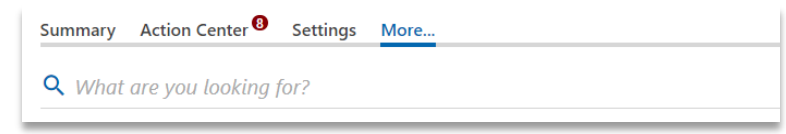

2. In the **Bulk Processing** section, select the '**Request Access to Bulk Filing**' link.

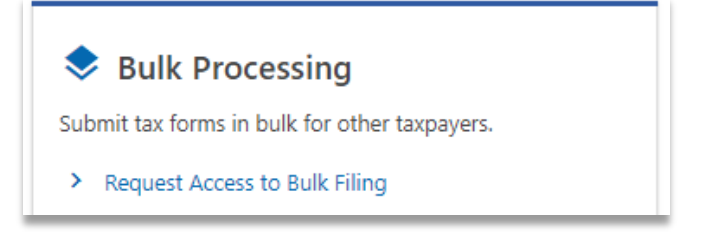

3. At the Request for Bulk Filing Access page, select **Yes** or **No** for "I have a PTIN".

| Request for Bulk Filing                                                                                                    | Access                                                                                                    |                                                                                                    |  |  |  |  |
|----------------------------------------------------------------------------------------------------|----------------------------------------------------------------------------------------------------|----------------------------------------------------------------------------------------------------|--|--|--|--|
| Generally, a bulk filer is a payroll agent, payroll service or service provider who has custody or control over another employer's funds for the purpose of electronically filing returns and/or<br>payments on behalf of multiple employers/taxpayers. Examples of a payroll agent, payroll service or service provider are those who bulk upload FR-900Q, FR-800, W2, 1099, or health care<br>shared responsibility information returns. Please fill out the request below to gain access to this feature. |                                                                                                    |                                                                                                    |  |  |  |  |
| Approval of your bulk filing reques<br>inputting a comma separated list in<br>the need for additional research to                                                                                                    | Approval of your bulk filing request will also provide an option to use the Bulk Account ID search to obtain the assigned DC Withholding or Sales Account ID number for your client(s) by inputting a comma separated list in the web portal. DC will then provide you the corresponding assigned DC Account ID number if it exists. Providing the assigned DC Account ID will remove the need for additional research to correctly apply your client's returns and payments. |                                                                                                    |  |  |  |  |
| If you are an enrolled agent or pair<br>Identification Number (PTIN) and t                                                                                                    | d preparer who are compensated for preparing or assisting in the preparatic<br>he email address you provided to the IRS when requesting your PTIN.                                                                                                    | n of returns, click "Yes" below and fill out the form by providing your Preparer Ta                                                                         |  |  |  |  |
| If you are not required to have a P<br>characters) in addition to the bulk<br>OTR.                                                                                                    | TIN, click "No" below and fill out the form by providing your National Associ<br>filing options you require. If you do not have a NACTP ID, simply send the re                                                                                                    | ation of Computerized Tax Processors (NACTP) Vendor ID number (4 numeric<br>quest with the bulk filing options you require. The request will be reviewed by |  |  |  |  |
|                                                                                                    |                                                                                                    |                                                                                                    |  |  |  |  |
| I have a PTIN                                                                                                    | No                                                                                                    | Yes                                                                                                    |  |  |  |  |
|                                                                                                    |                                                                                                    |                                                                                                    |  |  |  |  |
| Cancel                                                                                                    |                                                                                                    | < Previous Submit                                                                                                    |  |  |  |  |

a. If Yes, enter your Preparer Tax Identification Number (PTIN) and the email address you provided to the IRS when requesting your PTIN.

| I have a PTIN              | No          | Yes               |
|----------------------------|-------------|-------------------|
| IRS PTIN                   | P12345678   |                   |
| Email on PTIN registration | test@dc.gov |                   |
| Email Confirmation         | test@dc.gov |                   |
| Cancel                     |             | C Previous Submit |

b. If No, select **Yes** or **No** to "I have an NACTP ID." Enter your NACTP ID if prompted. (You must have an NACTP ID to access bulk filing for Bulk Sales.)

| I have a PTIN                                                                | No                                    | Yes               |
|------------------------------------------------------------------------------|---------------------------------------|-------------------|
| I have an NACTP ID                                                           | No                                    | Yes               |
|                                                                              |                                       |                   |
| NACTP ID                                                                     | 1234                                  |                   |
|                                                                              |                                       |                   |
|                                                                              |                                       |                   |
| l am requesting bulk fil                                                     | ing for the following:                |                   |
| <b>I am requesting bulk fil</b><br>Bulk Sales                                | ing for the following:                | Yes               |
| <b>I am requesting bulk fil</b><br>Bulk Sales<br>Bulk Withholding            | No No                                 | Yes               |
| <b>I am requesting bulk fil</b><br>Bulk Sales<br>Bulk Withholding<br>W2/1099 | ing for the following: No No No No No | Yes<br>Yes<br>Yes |

Cancel

< Previous Subm

4. Select the types of bulk filing access you are requesting.

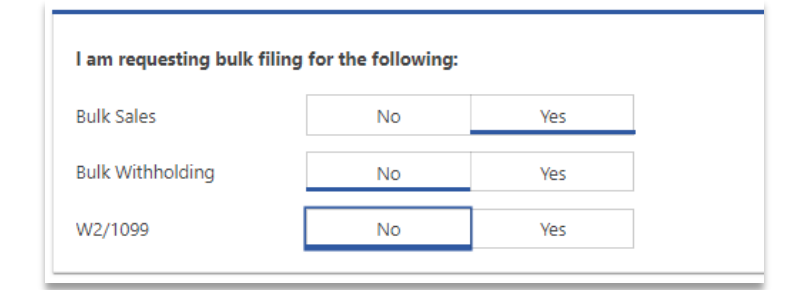

5. Click **Submit**. Click OK to confirm the submission.

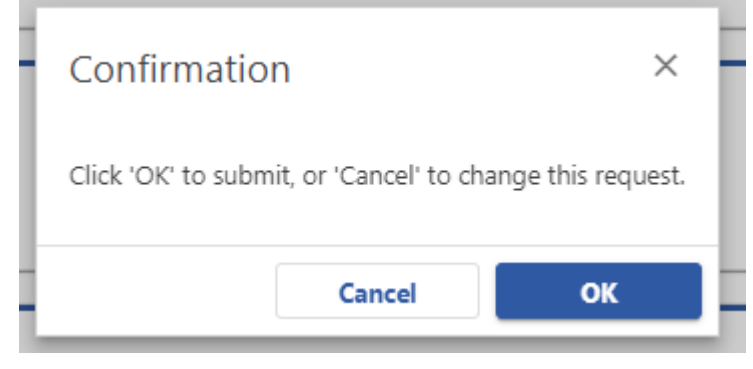

You will receive a confirmation that your request has been submitted. Check your messages to determine whether your request has been accepted or rejected.

#### FR-800M/Q/A Upload Specifications

1. When you have access, select Bulk FR-800M/Q/A File in the Bulk Processing block.

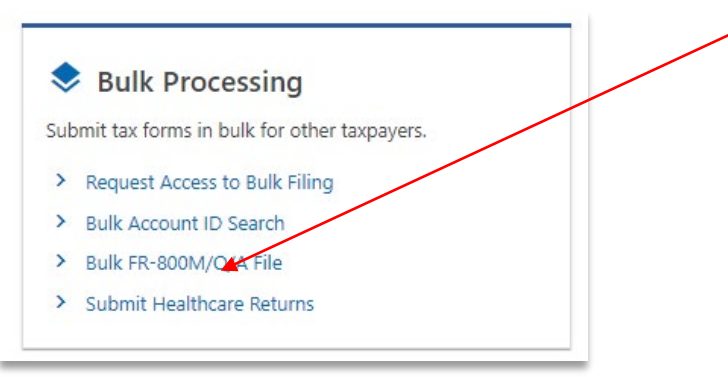

2. At the Bulk Upload page, select the Tax Year for which you are bulk filing.

FR-800M/Q/A Bulk Upload

| Tax Year                                            | Bulk Upload     |
|-----------------------------------------------------|-----------------|
| Sales & Use Tax Retu                                | urn Bulk Upload |
| Please select the year you wish to<br>Required      | file: *         |
| Required                                            |                 |
| FR-800 Bulk 2017-2018<br>FR-800 Bulk 2019 (Oct 2018 | - Sep 2019)     |
| FR-800 Bulk 2020 (Oct 2019                          | - Sep 2020)     |
| FR-800 Bulk 2021 (Oct 2020                          | ) - Sep 2021)   |
| FR-800 Bulk 2022 (Oct 2021                          | - Sep 2022)     |

3. Use the Choose File button to select a file to upload.

| FR-800M/Q/A Bulk Upload                                                                                                    |                    |
|----------------------------------------------------------------------------------------------------|--------------------|
| Tax Year Bulk Upload                                                                                                    |                    |
| Sales & Use Tax Return Bulk Upload                                                                                             | Instructions (PDF) |
| Click on the 'Choose File' button to attach your comma separated file (CSV or TXT extensions are accepted).                    |                    |
| If any errors exist, they will be listed below. You must correct all errors in order to submit your file for processing.       |                    |
| To improve performance, only the first few errors will be displayed. Others may appear after the initial errors are corrected. |                    |
| Selected Year: 2022                                                                                                    |                    |
| You may choose a file to upload.                                                                                               |                    |
| Filename                                                                                                    | Choose File        |
|                                                                                                    |                    |
| Cancel                                                                                                    | < Previous Submit  |

4. If errors are reported, you must remove the file and upload a corrected file.

| lax Year                      | Bulk Upload                                |                                   |                                     |             |                |
|-------------------------------|--------------------------------------------|-----------------------------------|-------------------------------------|-------------|----------------|
| Gales & Use Tax Re            | eturn Bulk Upload                          |                                   |                                     | In          | structions (PE |
| lick on the 'Choose File' bu  | itton to attach your comma separated f     | file (CSV or TXT extensions are a | accepted).                          |             |                |
| any errors exist, they will I | pe listed below. You must correct all err  | ors in order to submit your file  | for processing.                     |             |                |
| o improve performance, or     | ly the first few errors will be displayed. | Others may appear after the in    | itial errors are corrected.         |             |                |
| rors detected during val      | idation, correct file and re-upload        |                                   |                                     |             |                |
| elected Year:                 | 2021                                       |                                   |                                     |             |                |
|                               | Filename FR800 2021 BulkTest.c             | SV                                |                                     |             | Choose Fi      |
|                               | File Size (KB)                             | 1                                 |                                     |             |                |
|                               | Remove F                                   | ile                               |                                     |             |                |
|                               |                                            |                                   |                                     |             | Export         |
| Line Legal N                  | ame                                        | Field                             | Message                             |             |                |
| 1 Record                      | Error                                      | N/A                               | Invalid number of fields to process | this return |                |
|                               |                                            | N/A                               | Invalid number of fields to process | this return |                |
| 2 Record                      | Error                                      | IN/PA                             | invalid number of netus to process  |             |                |

#### **File Status**

**ACCEPTED** - File has passed all quality checks and an email will be sent to the submitter that displays "Pending".

**REJECTED** - File did not pass quality checks. All errors will be displayed after clicking the submit button and front-end validations occur. The file should be corrected and re- submitted for processing.

**COMPLETED** – Processed submissions denoting the bulk submission has been processed. There is no return level completion, just that the file was processed.

#### File re-submission for rejected files

After front-end validation, errors will be displayed to the submitter. A single error WILL reject the entire file. The submitter may remove the record or correct the record and re- submit. We are only accepting valid format bulk submissions.

#### **Error Message Types**

Row Specific:

- Invalid number of fields to process return
  - o This error is created if the split comma array does not have 54 values (for example, there are missing commas or there are too many commas).

Field Specific:

- FEIN 
   VALUE> is required and must be 9 digits
- DC Account ID 
   VALUE> is blank or not 12 digits
- Account ID <VALUE> is not valid for Saleshand Use

- Legal Name is required and cannot be blank
- Invalid Taxpayer Identification Number:<VALUE>

Data Type Check:

- Invalid Currency: </
- Invalid Number: </
- Record contain invalid character(s): <VALUE>
- Invalid Checkbox: <a href="https://www.example.com"></a>
- Invalid Date: </

#### Common FR-800M/Q/A Bulk File Error Messages

| Errors detected during validation, correct file and re-upload |                 |                                                     |  |  |
|---------------------------------------------------------------|-----------------|-----------------------------------------------------|--|--|
| Filename                                                      | CORPTAX         | DC_201710_HITM1_07DC1.TXT Choose File               |  |  |
| File Size (KB)                                                |                 | 0                                                   |  |  |
|                                                               |                 | Filter Export                                       |  |  |
| Line Legal Name                                               | Field           | Message                                             |  |  |
| 1 LOUS BAR                                                    | Taxpayer ID     | Invalid FEIN: 123456789                             |  |  |
| 1 LOUS BAR                                                    | Account Number  | Account ID: 350256800102 is not registered with OTR |  |  |
| 1 LOUS BAR                                                    | Preparer's PTIN | Invalid PTIN: P123456789                            |  |  |
| 3 Rows                                                        |                 |                                                     |  |  |

#### **Account Lookup**

As a bulk filer, you must use the correct Account ID for your clients. You can look up accounts using the Bulk Account ID Search in the Bulk Processing section. You can submit a comma-separated list of TIN to retrieve the corresponding Sales and Use Account ID for each.

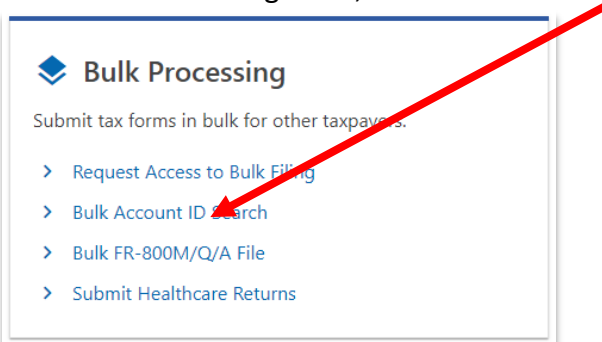

1. At the Bulk Processing block, select Bulk Account D Search.

#### 2. Select the Account Type and ID Type.

| Bulk Account ID Search                                                                                                    |
|----------------------------------------------------------------------------------------------------|
| Set the search options to indicate the Account Type you are searching for along with the ID Type you will enter.                                                                          |
| Enter a series of IDs in a comma separated list (no spaces) and press the Search at the bottom of the screen.                                                                             |
| The results will populate in the table below. If you need to save the list for later, press the "Export" button on the top of the results list to export into an Open Spreadsheet format. |
| Search Options:                                                                                                    |
| Account Type                                                                                                    |
| Sales & Use V                                                                                                    |
| ID Type                                                                                                    |
| FEIN - Federal Employer ID #                                                                                                    |
| Enter FEIN(s)                                                                                                    |
|                                                                                                    |
|                                                                                                    |
|                                                                                                    |
|                                                                                                    |
| Search                                                                                                    |
|                                                                                                    |
|                                                                                                    |

3. Enter TINs in a comma-separated list, and click **Search**. Results are returned below. Use **Export** to download the results to a spreadsheet or flat file format.

| 010000001         |      |            |           |            |
|-------------------|------|------------|-----------|------------|
|                   |      |            |           |            |
| Search            |      |            |           |            |
| Search            |      |            |           |            |
| Search<br>Results | Name | Trade Name | Frequency | Account ID |